## **Completing the CBA Collection Process**

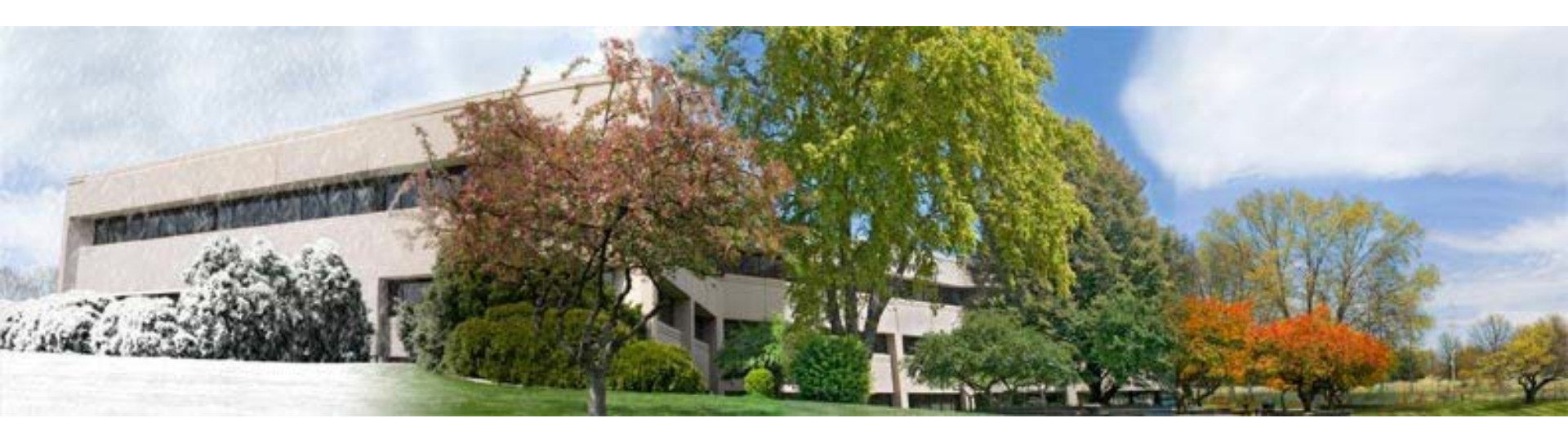

#### A Tutorial for TRS-covered Employers

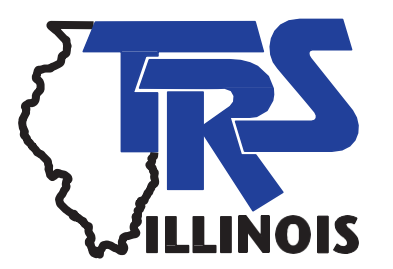

# Why are employers asked to complete the CBA Collection Process?

- This portal has been established to help the Teachers' Retirement System (TRS) and you administer Public Act 100-0587, signed into law June 4, 2018, that may affect the amount of employer contributions you pay to TRS. Under this law, an employer's contribution to TRS may rise for a member who was granted a salary increase on or after July 1, 2018 that exceeds 3 percent over the previous year's salary if the resulting higher salary is used to determine the member's Final Average Salary upon retirement.
- Prior to the effective date of PA 100-0587, the salary increase threshold triggering a higher employer contribution was set at 6 percent. The underlying law, which has been in place since 2005, requires employers to pay TRS a contribution equal to the actuarial value of the pension benefit created by any salary increase that exceeds the threshold.

Why are employers asked to complete the CBA Collection Process (cont'd)?

- The law setting the threshold at 3 percent contains a "grandfather" clause that applies the old 6 percent threshold on all raises after July 1, 2018 if the raise was authorized under a collective bargaining agreement (CBA) or individual employment contract that was entered into, amended or renewed prior to June 4, 2018.
- In order to determine which threshold may apply to your employees – 3 percent or 6 percent – TRS must gather information from you about all CBAs and individual employment contracts that were entered into, renewed or amended prior to June 4, 2018.

Completing the Information for PA 100-0587

- The CBA Collection Process must be completed and submitted online using the Employer Access Area of the TRS website.
- The TRS web address is <u>https://trsil.org</u>.
- The information should be submitted to TRS no later than March 29, 2019.
- For any district failing to complete the information and submit it to TRS, employer costs at retirement will be calculated at 3% beginning July 1, 2018.

#### **Resources Available**

- Before beginning the CBA Collection Process, employers are encouraged to review the resources available to assist with understanding the reporting process and requirements.
- Refer to the information available on the Employer page of our website under the CBA Collection (PA 100-0587) menu item.
  - Employer Bulletin 19-09
  - Employer Bulletin 19-12
  - FAQ document
- Call or email us.

#### Signing into the Employer Access Area

|                                                         | NEWSROOM FORMS / PUBLICATIONS CONTACT Search Q |
|---------------------------------------------------------|------------------------------------------------|
| Teachers' Retirement System<br>of the State of Illinois | MEMBER EMPLOYER MEMBER LOGIN EMPLOYER LOGIN    |
|                                                         |                                                |

- Go to the TRS home page.
- Click on Employer Login

| Employer Access Area                                                                                                    |
|----------------------------------------------------------------------------------------------------|
| Employer Access > Secure Sign In                                                                                                    |
| Employer Secure Sign In                                                                                                    |
| A user ID is required to access employer account information. If you have not yet established your account, enter your user ID and click on the "New User" button below. I password, click on the "Forgot User ID/Password" button below. |
| The secure session will automatically end after 20 minutes of inactivity.                                                                                                    |
| User ID:                                                                                                    |
| Sign In New User                                                                                                    |
| Forgot User ID/Password                                                                                                    |

• Enter User ID, answer Challenge Question and enter Password.

#### **Employer Access Menu**

| Employer Access            |   |
|----------------------------|---|
| Sign Out                   |   |
| My Account                 |   |
| Contact Information        |   |
| Employer Services          |   |
| Employee Information       |   |
| Employee Lookup            |   |
| Reports                    |   |
| Accounting                 |   |
| Accounts                   |   |
| Billing                    |   |
| Online Payments            |   |
| Reports                    |   |
| Payroll Schedule           |   |
| Annual Report              |   |
| How To Use This System     |   |
| Import/Recover/Delete      |   |
| Employee List              |   |
| Add Employee               |   |
| Remittances                |   |
| Compliance Questionnaire   |   |
| Reports                    |   |
| Submit to TRS              |   |
| Confirm Sum of Changes     |   |
| CBA Collection Process     |   |
| Claims                     |   |
| How To Use This System     |   |
| Supp Rpts/Sick Leave Certs |   |
| Revise Submitted Supp Rpts |   |
| Revise Submitted SL Certs  |   |
| Reports                    |   |
| Demographics               |   |
| Document Upload            |   |
| Seminar                    |   |
| Seminar Registration       |   |
| User Accounts              |   |
| Add Profile                |   |
| Select User Profile        |   |
|                            | _ |

- Click on the menu item labeled CBA Collection Process.
- A new window will
   open that directs you to
   an employer portal.

## **Employer Dashboard**

| Employer Dashboard  CBA Collection Process | Task List                                  |            | Search_              |
|--------------------------------------------|--------------------------------------------|------------|----------------------|
| Agreement List                             | Task 🔺 🔻                                   | Date 🔺     | Status 🔺 🔻           |
| Employee List                              | Public Act 100-0587 CBA Collection Process | 02/04/2019 | Incomplete           |
|                                            |                                            |            | 5 💠 Showing 1-1 of 1 |

- The landing page of the employer portal is your Employer Dashboard.
- Any tasks that need completed will appear in the Task List.
- Click on the Public Act 100-0587 CBA Collection Process link to begin.

#### **CBA Collection Process**

|                          | CBA Collection   |                 |
|--------------------------|------------------|-----------------|
|                          | Process          |                 |
| 0                        | 2                | 3               |
| 8                        | +                | ✓               |
| Add Agreement            | Assign Employees | Review & Submit |
|                          |                  |                 |
| ← Return To Task<br>List |                  | Proceed ->      |

- The flow chart shows the 3 steps that need to be taken to complete the task and also indicates where you are in the process.
- Upon initial entry, click on Add Agreement or select Proceed.
- You will be taken to the Agreement List screen.

#### Agreement List

| Agreement List                                      |                 |              | S      | earch                                |
|-----------------------------------------------------|-----------------|--------------|--------|--------------------------------------|
|                                                     |                 |              | P      | roceed to Employee List $ ightarrow$ |
| Actions Name A V Type V Date Entered Into, Last A V | Expiration Date | Amended Date | Reason | Submitted to TRS                     |
| No data available in table                          |                 |              |        |                                      |
|                                                     |                 |              | 10 🗢   | Showing 0 to 0 of 0 entries          |
|                                                     |                 |              |        |                                      |

- You will need to add each collective bargaining agreement (CBA) and/or individual contract that was entered into, renewed or amended prior to June 4, 2018 for any members 45 or older as of July 1, 2018.
- If any employees were not covered by a CBA or contract, you will need to select No CBA/No Contract.
- Choose Add Agreement to begin adding agreements.
- Click on Proceed to Employee List after all agreements are added.

## **Adding Agreements**

| Add Agreement                         |                                                                                                    |
|---------------------------------------|----------------------------------------------------------------------------------------------------|
|                                       | Date entered into, Last Amendea, or kenewed Phor to 06/04/2018                                                                                  |
| CBA<br>COntract<br>No CBA/No Contract | Agreement Expiration Date                                                                                                    |
| Reason<br>Public Act 100-0587         | Agreement File                                                                                                    |
|                                       | Upload a file with the file dialog or by dragging<br>and dropping in dashed region.<br>Acceptable formats are: jpg, png, or pdf.<br>Choose File |
| CANCEL                                | ADD                                                                                                    |

- For each CBA and/or contract, you will be required to enter the following information:
  - Agreement Name
  - Date entered into, last amended, or renewed prior to June 4 2018
  - Agreement expiration date
- For No CBA/No Contract, no additional information is required on this screen.
- You are required to upload a copy of the collective bargaining agreement for each CBA created.
- No files are required to be uploaded for the agreement types of Contract or No CBA/No Contract.
- Click Add after creating each agreement type.

#### **Assigning Employees to Agreements**

|           |        |               |              | Add Agree      | ement           |            | Assign Employe       | ees                     |       | Review & Subr        | mit      |                                |
|-----------|--------|---------------|--------------|----------------|-----------------|------------|----------------------|-------------------------|-------|----------------------|----------|--------------------------------|
| Employe   | e List |               |              |                |                 |            |                      |                         |       |                      | S        | Search                         |
| +2: ASSIG | N EMPL | OYEES         | + <b>.</b> A | DD EMPLOYEE    |                 |            |                      |                         |       |                      |          | Proceed to Summary 🔶           |
| Actions   |        | First<br>Name | <b>. .</b>   | Last<br>Name 🔺 | SSN AV          | DOB A V    | Agreement<br>Name ▲▼ | Date Entered<br>Last ▲▼ | Into, | Agreement<br>Date ▲▼ | Expirati | ion Employment<br>Policies 🛦 🛡 |
| ×         |        | Carin         |              | Chrastka       | XXX-XX-<br>7643 | 06/21/1965 |                      |                         |       |                      |          |                                |

- The Employee List is prepopulated with all full and part-time contractual teachers age 45 and older as of July 1, 2018 that were included on your 2017-18 Annual Report.
- You will need to assign each employee in the list to the specific CBA(s) or contract(s) you entered on the Agreement List.
- For any employee not covered by a CBA or contract, select the No CBA/No Contract option.
- Employees can be sorted by each column header.
- Employees can be assigned in a group by selecting the box to the right of Actions.
- To edit by individual, click on the edit icon ( $\nearrow$ ) to the left of the employee's name.

### Adding and Deleting Employees from the Employee List

|                      | Add Agree        |                    | Assign Employee | s                     | R                       | eview & Submit      |             |                                  |
|----------------------|------------------|--------------------|-----------------|-----------------------|-------------------------|---------------------|-------------|----------------------------------|
| Employee List        |                  |                    |                 |                       |                         |                     |             | Search                           |
| +2: ASSIGN EMPLOYEES |                  |                    | ]               |                       |                         |                     |             | Proceed to Summary $ ightarrow$  |
| Actions First Name   | Last<br>▼ Name ▲ | SSN AV DO          | OB AV           | Agreement<br>Name 🔺 🛡 | Date Entered<br>Last ▲▼ | Into, Agree<br>Date | ment Expirc | ition Employment<br>Policies A V |
| Carin                | Chrastka         | XXX-XX-<br>7643 06 | 6/21/1965       |                       |                         |                     |             |                                  |

- To add any employees not included in the list, click on the Add Employee button under Employee List.
- To delete any employees no longer employed with the district, click on the delete icon (
   io) to the left of the employee's name.

## Submitting to TRS

| Employee L   | ist    |                |             |             |            |                    |                             |                               | Search_                |  |
|--------------|--------|----------------|-------------|-------------|------------|--------------------|-----------------------------|-------------------------------|------------------------|--|
| +. ASSIGN EN | IPLOYE |                | 'EE         |             |            |                    |                             |                               | Proceed to Summary ->  |  |
| Actions      |        | First Name 🔺 🔻 | Last Name 🔺 | SSN 🔺 🔻     | DOB 🔺 🔻    | Agreement Name ▲▼  | Date Entered Into, Last 🔺 🔻 | Agreement Expiration Date ▲ ▼ | mployment Policies 🔺 🔻 |  |
| / 🗵          |        | John           | Adams       | 357-45-9872 | 05/07/1973 | Teachers' Contract | 07/01/2015                  | 06/30/2020                    |                        |  |

 Once you have assigned all employees to an agreement, click on Proceed to Summary.

| Add Agreement Assign Employees Review & Submit                                                                                                    |  |
|----------------------------------------------------------------------------------------------------|--|
| Review and Submit Agreements                                                                                                    |  |
| I agree that all information submitted online to TRS is based on official records and is true to the best of my knowledge. By submitting, I certify that this information is correct. I am aware that pursuant to the Illinois Pension Code, 40 ILCS 5/1-135, any person who knowingly makes any false statement or falsifies or permits to be falsified any record in an attempt to defraud the Teachers' Retirement System is guilty of a Class 3 felony. Please be advised that if the TRS Board has a reasonable suspicion that a false record has been filed with the System, it is required to report the matter to the appropriate state's attorney for investigation. |  |
| Once you click submit, the Agreement and Employee Lists will be submitted to TRS. After the information has been submitted to TRS you will be able to view the Agreement and Employee Lists but you will not be able to view the Agreement and Employee Lists but you will not be able to view the Agreement and Employee Lists but you will not be able to make any changes. If changes are required, email the TRS Employer Services Department at Employers@trsil.org.                                                                                                    |  |
| Return To Agreement List                                                                                                    |  |

• Read the terms then click on Submit to send the information to TRS.

## **Signing Out**

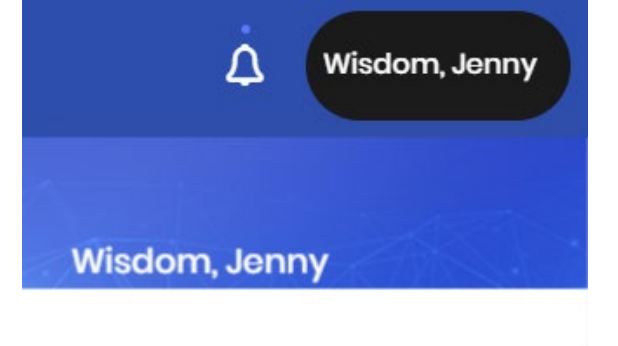

Toggle Environment Label
My Profile
My Tasks
Messages
Settings

Once your agreement is submitted, click on your name in the top right corner and select Sign Out.